#### Ütemezés

| A kurzus menete                            | Órarendi időpontok                                                                  |
|--------------------------------------------|-------------------------------------------------------------------------------------|
| 4 oktatási óra / alkalom, heti egy alkalom | <ol> <li>csoport szerda: 8.30-11.20</li> <li>csoport szerda: 12.10-15.00</li> </ol> |

\_\_\_\_

| Alkalom | Dátum       | Heti tartalom                                                                                                    |
|---------|-------------|----------------------------------------------------------------------------------------------------|
| 1.      | 2025.02.19  | Bevezetés, félév ismertetése, program telepítése                                                                      |
| 2.      | 2025.02.26  | Rhino: vonal, sík, extrudálás                                                                                         |
| 3.      | 2025.03.04  | Rhino: testekkel építés, align, surface from planar curves                                                            |
| 4.      | 2025.03.11  | Rhino: testek puhítása, testekkel építés, boolean union, boolean<br>difference<br>Blender: renderelés alapok          |
| 5.      | 2025.03.18. | Rhino: test-torzítások<br>Blender: render- kamerabeállítások                                                          |
| 6.      | 2025.03.25. | Rhino: multipipe, contour, rebuild<br>Blender: háttér importálása, saját anyag szerekesztése                          |
| 7.      | 2025.04.03. | Rhino: loft - drapéria., blend surface: gomb modellezés, drape<br>surface<br>Blender: material letöltése, importálása |
| 8.      | 2025.04.10. | Rhino: flow along surface - mintatervezés<br>Blender: fények szerkesztése, hozzáadása                                 |
| 9.      | 2025.04.17. | Rhino: surface létrehozási módok: flow along network curve, mesh<br>Blender: egyedi anyagok tervezése                 |
| 10.     | 2025.04.24. | Rhino: gyakorlás, egyéni konzultációk,<br>Blender: egyedi anyagok létrehozása, animálás                               |
| 11.     | 2025.05.06. | Egyéni konzultáció, gyakorlás                                                                                         |
| 12.     | 2025.05.13. | Egyéni konzultáció, féléves értékelés, beadandók átbeszélése                                                          |

| Követelmény, beadandó munka                                       | Értékelés szempontjai                                                             | Leadási határidő,<br>alkalom | Súly az<br>érdemjegyben |
|-------------------------------------------------------------------|-----------------------------------------------------------------------------------|------------------------------|-------------------------|
| Jelenlét, aktivitás – jelenléti ív<br>aláírása/max. 10 perc késés | órai munka minősége,<br>eredményessége, elkötelezettség                           | alkalmanként                 | 20%                     |
| <ol> <li>Személyreszabott<br/>render feladat</li> </ol>           | A feladat kiírás szerinti határidőre<br>való teljesítése, parancsok<br>használata | 2025.04.08.                  | 30%                     |

| 2. | Személyreszabott | A feladat kiírás szerinti határidőre | 2025.05.08. | 50% |
|----|------------------|--------------------------------------|-------------|-----|
|    | render feladat   | való teljesítése, parancsok          |             |     |
|    |                  | használata, egyéni konzultációk      |             |     |
|    |                  | során meghatározottak beépítése a    |             |     |
|    |                  | kompozícióba, egyéni                 |             |     |
|    |                  | anyaghasználat                       |             |     |

1.óra 2 2. óra - bevezetés, vonal, sík, extrudálás 3 3. óra (székes) 4 4. óra fillet edge, render 5 5.óra: torzítások 5 6.óra: multipipe, 9 7. óra 10 1.óra 11

# 1.óra

Bemutatkozás, félév ismertetése.

# 2. óra – bevezetés, vonal, sík, extrudálás

- 1. Program ismertetése, fájl létrehozása
- 2. toolbárok elmagyarázása
- 3. navigálás a térben, top-front-right és perspective nézetek nagyítás
- 4. Mi a grid? documentum properties-ben átállítás
- 5. command sor
- 6. Vonal eszközök bemutatása:
  - polyline
  - curve
- 7. gumball: control pont kiemelése layerekre áthelyezése
- 8. Formák bemutatása:
  - circle: ebből csepp torzítás, gumballal nagyítás
  - rectangle: rounded
  - polygon

9. másolási módok (shift, ctlr) - gumball elmagyarázása

- 10. Surface létrehozása: surface from planar curves, patch
- 11. Perspektív nézet átállítása shadedre
- 12. Mik a layerek, mire jók? példa bemutatása
- 13. Extrudálás a gumball segítségével
- 14. Extrudálás és mozgatás egy megadott, pontos érték alapján

## 3. óra (székes)

- 1. nézet beállítása perspective módban: rendered, anyagok hozzáadása
- 2. ismétlés: önálló feladatok: rectangle, circle, copy, move, trim, join, extrude

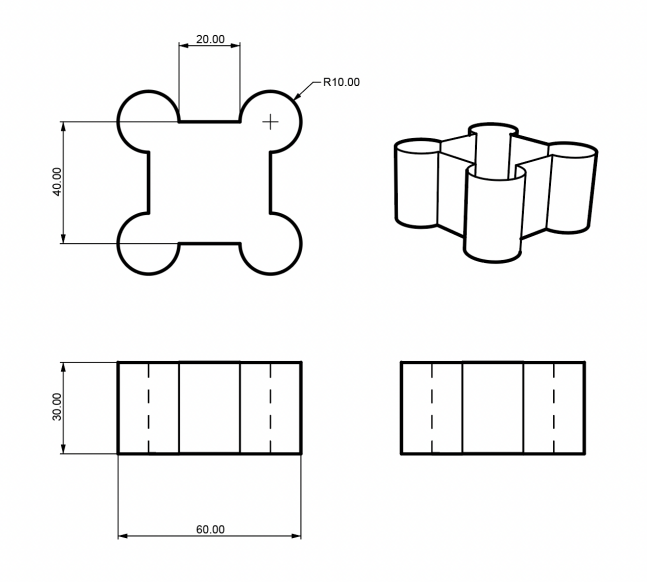

3.

group, trim, join

- 4. Fillet curves: kis kerekítések
- 5. box: szék építése:
  - a. mirror, box
- 6. alakzatok beszúrása: box, sphere, cylinder, torus, tube, cone, pipe

### 4. óra fillet edge, render

- 1. boolean difference,
- 2. boolean split
- 3. boolean union
- 4. gyakorlóalakzatok: boolean difference, array

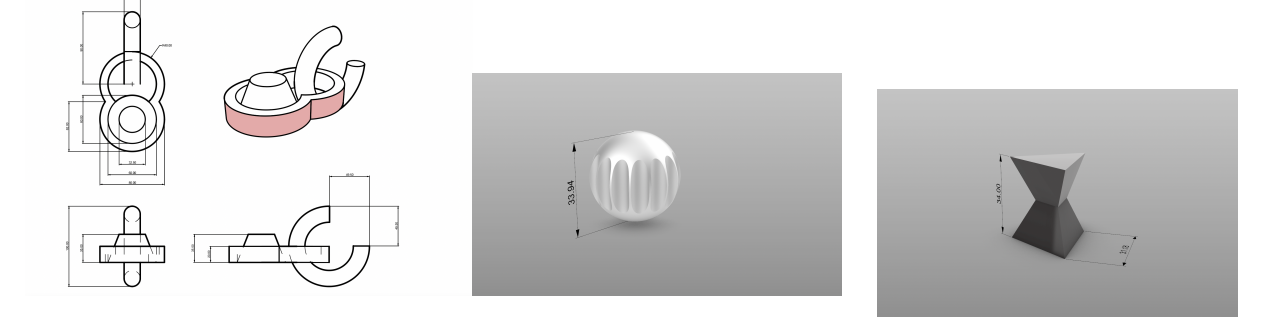

5. Kép beszúrása a front nézetre

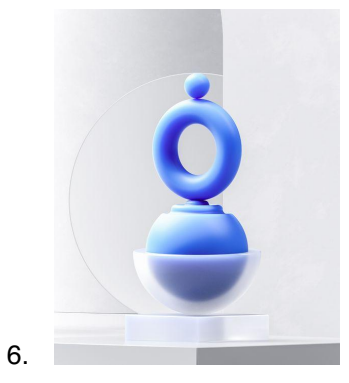

- 7. Boolean difference, array
- 8. Élek puhítása: fillet edge

### 5.óra: torzítások

- 1. revolve: fenyőfa rajzolás,
- 2. bend
- 3. twist
- 4. taper
- 5. flow along curve (stretch bekapcsolva)

- 6. 3d objektum importálása: <u>https://www.turbosquid.com/</u> https://free3d.com/, beszúrás (obj., fbx. formátumok jók)
- 7. exportálás a rendereléshez: collada formátum

🏷 - Scene

blender:

- 9. Export selected: collada
- 10. Blender fájl megnyitása,

new collection

11. import: collada

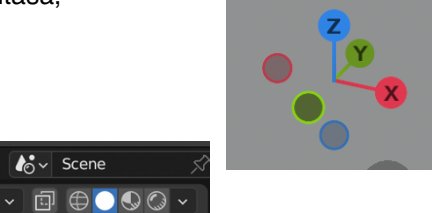

- 12. nézetek:
- 13. Collectionbók a 4 camera kitörlése,
- 14. nagyítás: S, mozgatás: G, forgatás: R

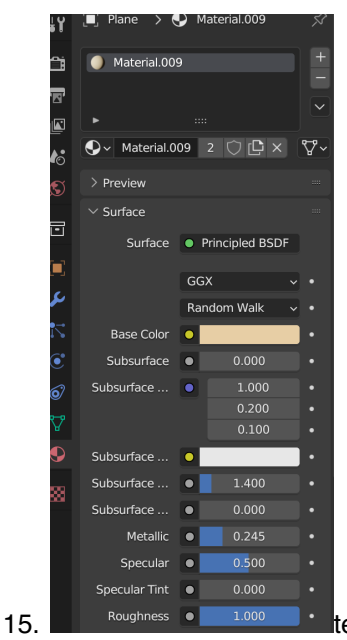

textúrák átállítása, előtte lévő material letörlése

16. render: F12

- 1. importálás: collada
- 2. plusz kamerák törlése
- 3. R= forgatás, S= nagyítás, G= mozgatás
- 4. textúrák, materials beállítása ezzel a nézettel: > View
- 5. méret átállítása

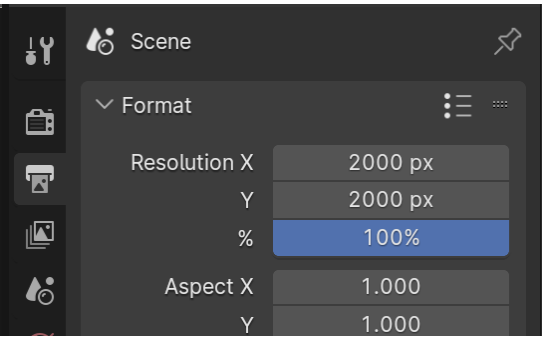

#### 6. fókusz beállítása:

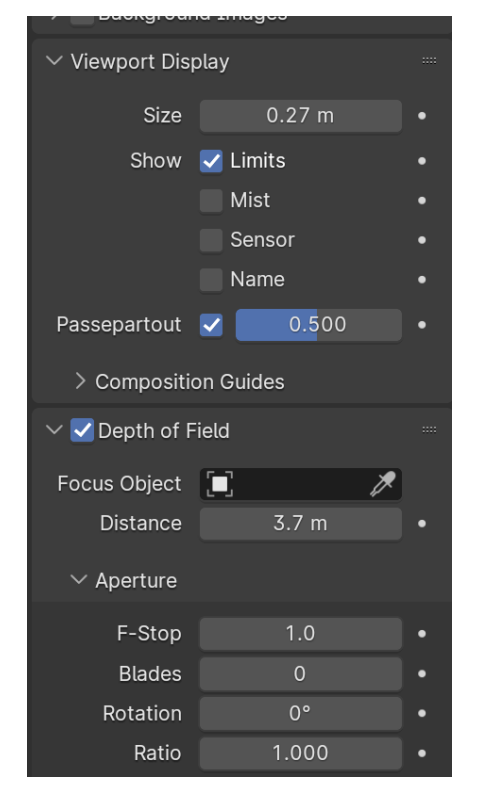

7. render: f12

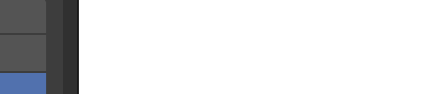

📀 🗸 🗊 🕀 🕒

vizuális tervezés

# 6.óra: multipipe,

- 1. kép beszúrása front nézetre + középtengely és oldal rajzolása
- 2. revolve
- 3. contour
- 4. multipipe: fn10 bekapcsolva szerkesztés
- 5. rebuild: fn10 bekapcsolva szerkesztés

render:

- 1. import. scale, delete materials
- 2. material letöltése: https://ambientcg.com/, hozzáadás a shading módban

# **7. óra**

rhino:

- 1. gomb alap készítése: curve, surface from planar curves, rebuild, mirror
- 2. blend surface
- 3. trim
- 4. blend surface
- 5. join

loft: <u>https://www.youtube.com/watch?v=ZKMgmIJobxs</u> https://www.youtube.com/watch?v=Ez8Oc5eqHw0

# 1.óra

flow along surface:

- a. surface: rectangle 200x200mm
- b. lemásol+ rebuild
- c. minta szerkesztése
- d. flow along surface (base majd target surface kijelölése)

blender: fókusz beállítás, particles particles- hair- children

|                |                               | ✓ Material Output |
|----------------|-------------------------------|-------------------|
|                | Color Diffuse BSDF            | All ~             |
|                | Alpha                         | Surface           |
|                | Color                         | Volume            |
| Location •     | + HSL - Far - Roughness 0.000 | Displacement      |
| Color 🔵        | Normal                        |                   |
| Alpha 🔍        |                               |                   |
| Object Index 🔸 | 1 Pos 1.000                   |                   |
| Material Index |                               |                   |
| Random         | Fac                           |                   |
|                |                               |                   |